#### 國立高雄科技大學圖書館

# 圖書館查詢系統使用說明

| 國立高雄科技大學圖書館     Network Carbon Laboratory Library | 國書記 使用說明 全部記載 期刊音詞 引用文獻 资料准税<br>秦 …                                                                                                    | 3       |
|---------------------------------------------------|----------------------------------------------------------------------------------------------------|---------|
|                                                   | 査詢全部 ク 進齢者前                                                                                                    |         |
|                                                   | 如何使用系統?                                                                                                    |         |
|                                                   | 整合查詢系統提供簡易直覺的查詢方式,一站式查詢圖書<br>館有的實體圖書資料、電子書、視聽資料、線上文獻與數<br>位化物件等等。                                                                                            |         |
|                                                   | 整合查詢系統也協助您管理您的研究。登入系統後您可以<br>得到:                                                                                                    |         |
|                                                   | <ul> <li>實體館藏與視聽資料續借</li> <li>開啟我的最愛清單</li> <li>可匯出書目引用格式的資料到書目管理軟體,例如<br/>Refworks與Endnote網站</li> <li>可檢視完整的查詢結果。(某些特定的資料庫,只允許<br/>登入後顯示完整的查詢結果)</li> </ul> |         |
|                                                   | IE瀏覽器請使用IE11或Edgel以上版本。                                                                                                    |         |
|                                                   | 百新日期                                                                                                    | · 108 ( |

目次 如何查詢圖書………… 3 如何預約/調借 ……… 11 如何續借…………… 16

# 如何查詢圖書?

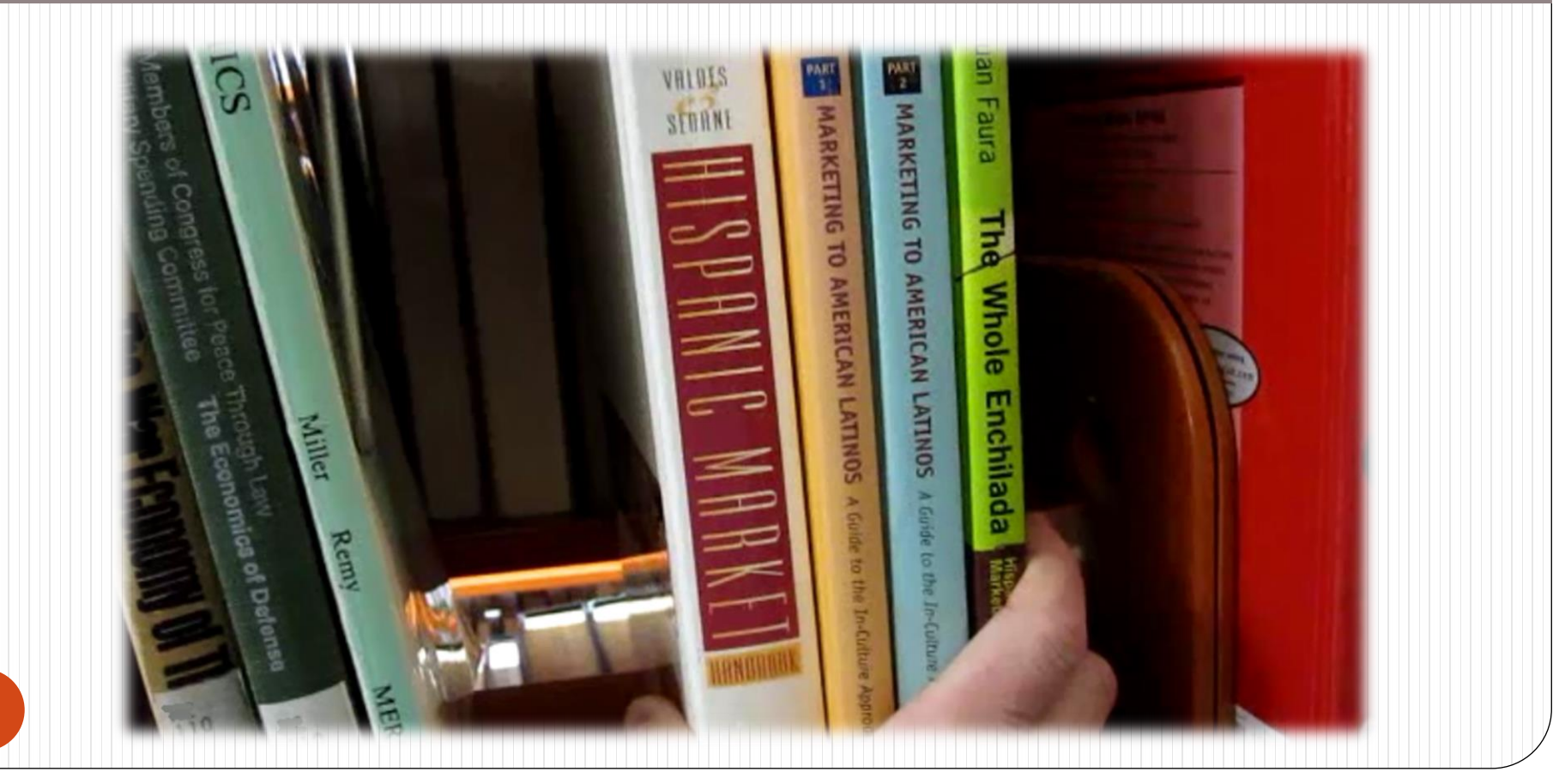

借書規則

### •每人可借<u>60冊</u>,一次可借<u>30天</u>

- 如該書無人預約可續借,借期由續借當
   日起算30天
- 逾期有緩衝期3天,一天一本滯還金<u>5元</u>, 累積至150元則凍結借閱權限

## 1. 進入圖書館查詢系統

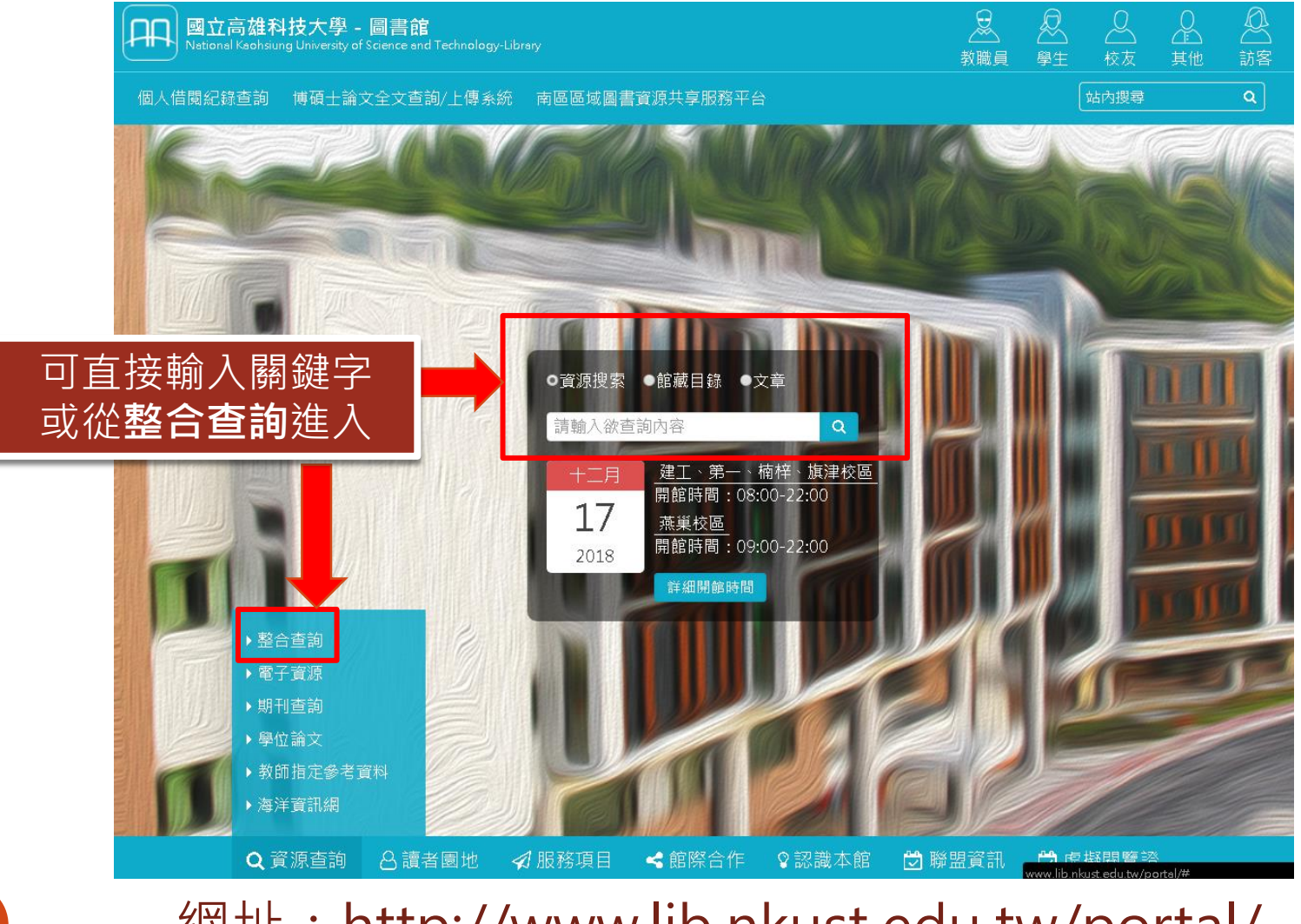

#### 網址:http://www.lib.nkust.edu.tw/portal/

## 2. 輸入關鍵字搜尋

| 國立高雄科技大學圖書館<br>National Kachsiung University of Science and Technology Library                                             | 日書館     | 使用說明                                | 全部館藏                                                                          | 期刊查詢                                          | 熄文用尼                                        | 資料庫檢<br>索                                             |                                   |                   |   |   | 0   | •    |
|----------------------------------------------------------------------------------------------------|---------|-------------------------------------|-------------------------------------------------------------------------------|-----------------------------------------------|---------------------------------------------|-------------------------------------------------------|-----------------------------------|-------------------|---|---|-----|------|
|                                                                                                    | 合利波特    |                                     |                                                                               |                                               |                                             |                                                       | × /                               | 任 <del>意</del> 地方 | Ŧ | Q |     | 進階查詢 |
|                                                                                                    |         | 登入以初                                | 雙取完整的絲                                                                        | 吉果,並可曰                                        | 申請服務 '                                      | 3 登入                                                  | X DISMISS                         |                   |   |   |     |      |
| <ul> <li>篩選你的查詢結果</li> <li>         擴展我的查詢結果     </li> <li>         排序方式相關度 ▼     </li> <li>         可得性 ◆     </li> </ul> | 頁碼 1 13 | 35 結果                               | <b>) 個人化</b><br>. <b>波特魔没</b><br>靜.; 裴軍.<br>上可取得 >                            | 去揭秘                                           |                                             |                                                       |                                   | ē                 |   | * |     |      |
| 可得線上資源<br>同儕審閱期刊<br>開放存取<br>標題 ~<br>資料類型 ~                                                                                 | 2       | ■書<br>哈利<br>mys<br>分彩<br>七會<br>2002 | <b>波特魔法</b><br>terious th<br><b>阎</b> 21 <b>公分</b><br>靜; 蕭志強言<br>民91<br>體館藏位置 | <b>解密書</b> Ag<br>ingsofHa<br>睪;七會靜看<br>第一校區-F | guide to w<br>rry Potter<br>嗜<br>irst Campu | r <b>itchcraft</b> ;<br>r <b>'s books;</b><br>s 3F中日文 | and<br>1 <b>40面部</b><br>書庫(873.57 | •                 |   | * | *** |      |

| 國立高雄科技大學圖書館     National Kachslung University of Science and Technology Library | <b>呂書館</b> 使F | 標題~                                   | ··· 家 ··· 家 ··· · · · · · · · · · · · · |
|---------------------------------------------------------------------------------|---------------|---------------------------------------|-----------------------------------------|
|                                                                                 | 哈利波特          | 資料類型 ^<br>影像資料(62)                    | × / 任 <del>意</del> 地方 ▼ <b>♀</b> 進階查詢   |
|                                                                                 | 登             | 固書(30)<br>文章(27)                      | 务 🕣 登入 🛛 🗙 DISMISS                      |
| <ul> <li>篩選你的查詢結果</li> <li>□ 擴展我的查詢結果</li> <li>排序方式 相關度 ▼</li> </ul>            | 頁碼 1 135 為    | 聲音資料(13)<br>學位論文(1)<br>期刊(1)<br>其它(1) | <b>a</b> 🗹 🏄 …                          |
| <b>可得性 ^</b><br>可得實體館藏<br>可得線上資源<br>同儕審閱期刊                                      | 2             | 著者/作者 ~<br>平台/來源 ~                    | ē 🗹 🧍 …                                 |
| 開放存取<br>標題 ~                                                                    |               | 建立日期 ~<br>刊名 ~                        | 。<br>可利用左方篩選功能·選擇<br>所需的資源類型及範圍         |
| 資料類型 ∨                                                                          |               | 語言 ~<br>新進的紀錄 ~                       |                                         |

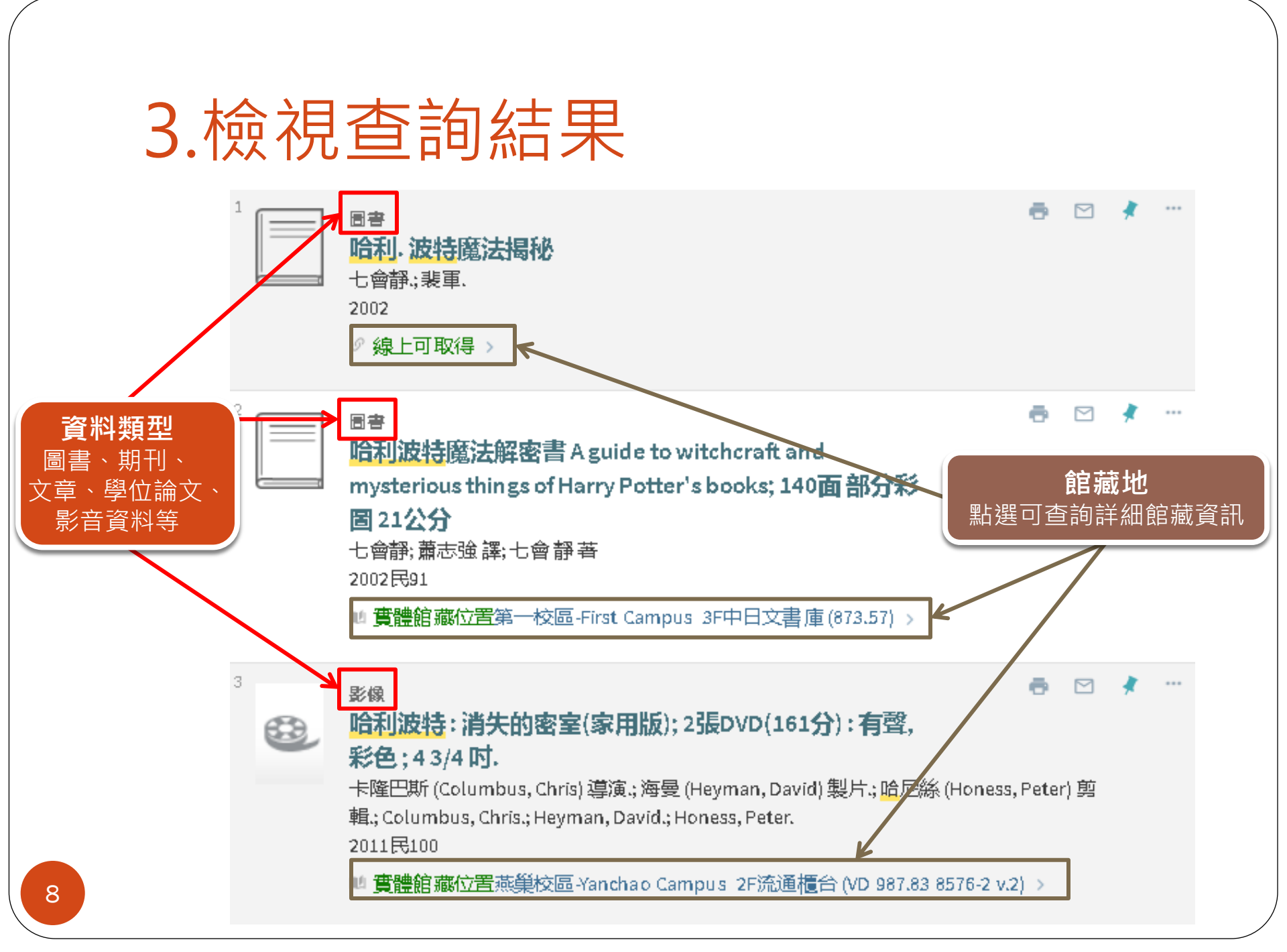

## 4.確認館藏資訊

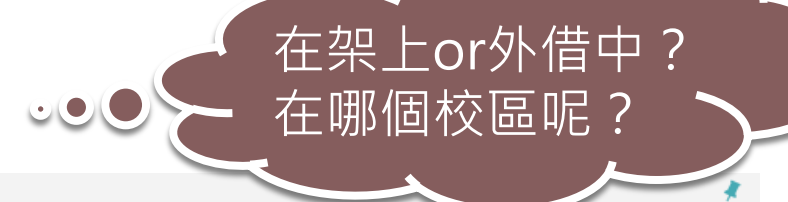

|                  | 圖書<br>哈利波特:神秘的魔法石;316面;21公分.<br>羅林 (Rowling, J. K.) 著;彭倩文譯;Rowling, J. K.<br>2000民89<br>■ 實體館廠位置燕巢校區-Yanchao Campus 3F東方語文圖書區 (873.57 857:3-8)以及其它位置 > | *        |
|------------------|----------------------------------------------------------------------------------------------------|----------|
| 回到頁面最上方          |                                                                                                    |          |
| 傳送到              | 傳送到                                                                                                    |          |
| 取得管道<br>詳目<br>標籤 | ・CALLE TO TO TO COLUMN TO COLUMN TO COLUMN TO COLUMN TO COLUMN TO COLUMN TO TE REFWORKS 列印 引文 EMAIL 永久連結<br>BIBTEX                                     |          |
| 虛擬書架瀏覽           |                                                                                                    |          |
| 連結               | 取得管道                                                                                                    |          |
|                  | 申請: 預約/調借                                                                                                    |          |
|                  |                                                                                                    | $\nabla$ |
|                  | 蒸巢校區-Yanchao Campus<br>Available,3F東方語文圖書區;873.57 857:3-8                                                                                              | >        |
|                  | <sup>蒸巢校區-Yanchao Campus</sup><br>Available,3F名人赠書區; 873.57 857:3-8                                                                                    | >        |
|                  | 第一校區-First Campus<br>Available, 3F中日文書庫; 873.57                                                                                                    | >        |
|                  | 旗津校區-Cijin Campus<br>Out of library,東方語文書庫區; 873.57 6232 v.1<br>Out of library表示已借出                                                                    | >        |
|                  | 楠梓校區-Nanzi Campus<br>Out of library ,3樓東方語文書庫區 ; 873.57 6232 v.1                                                                                       | >        |

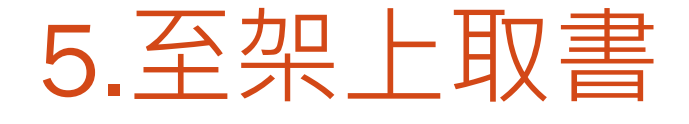

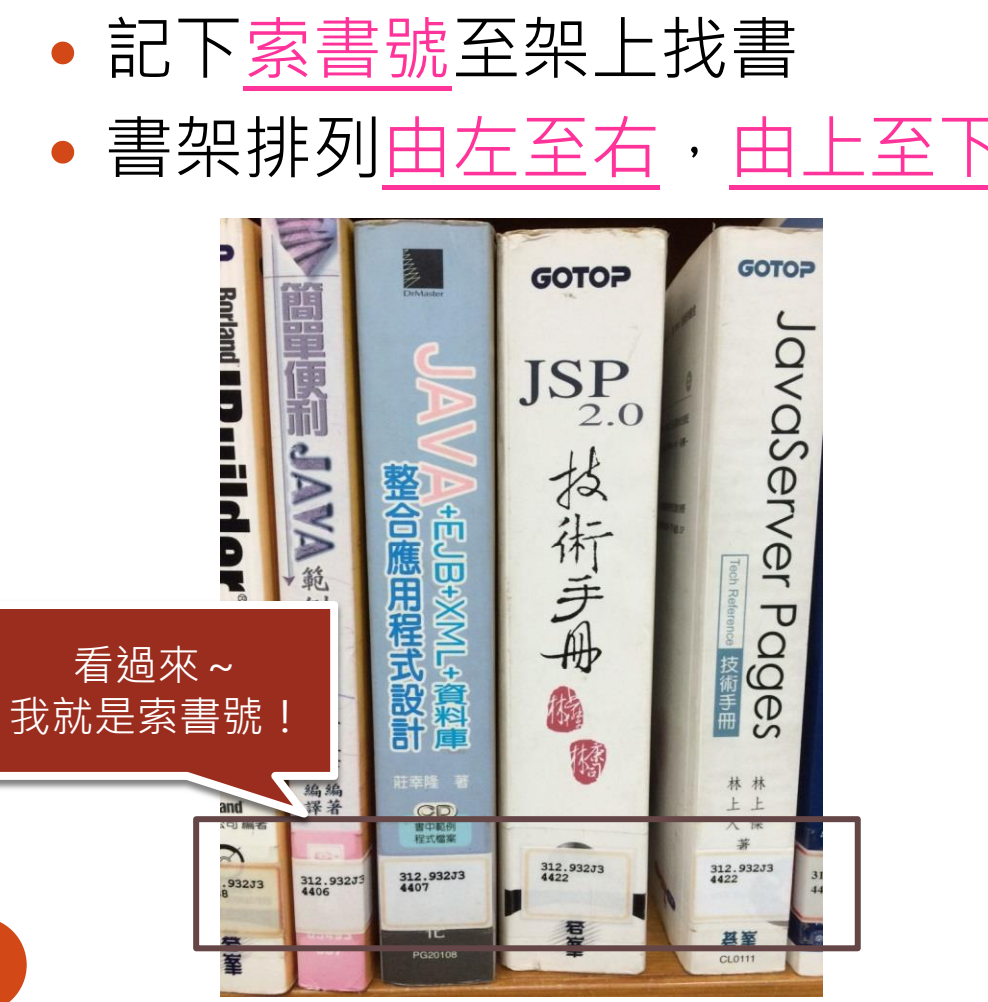

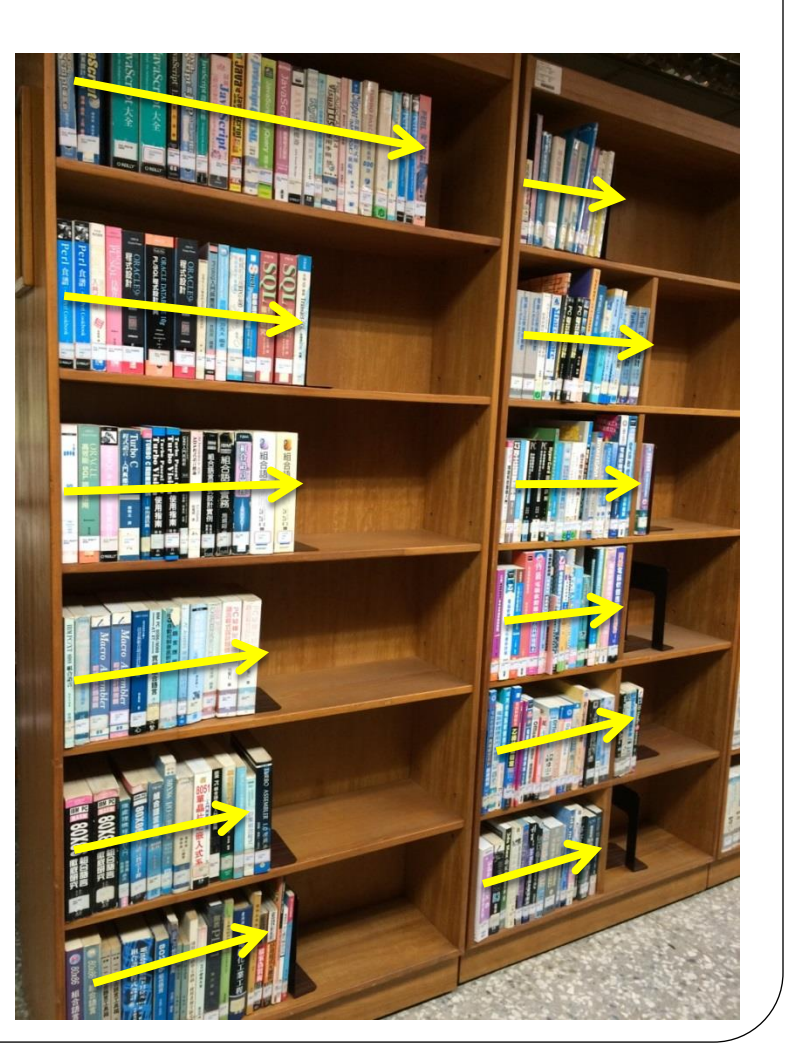

# 如何預約/校區互借?

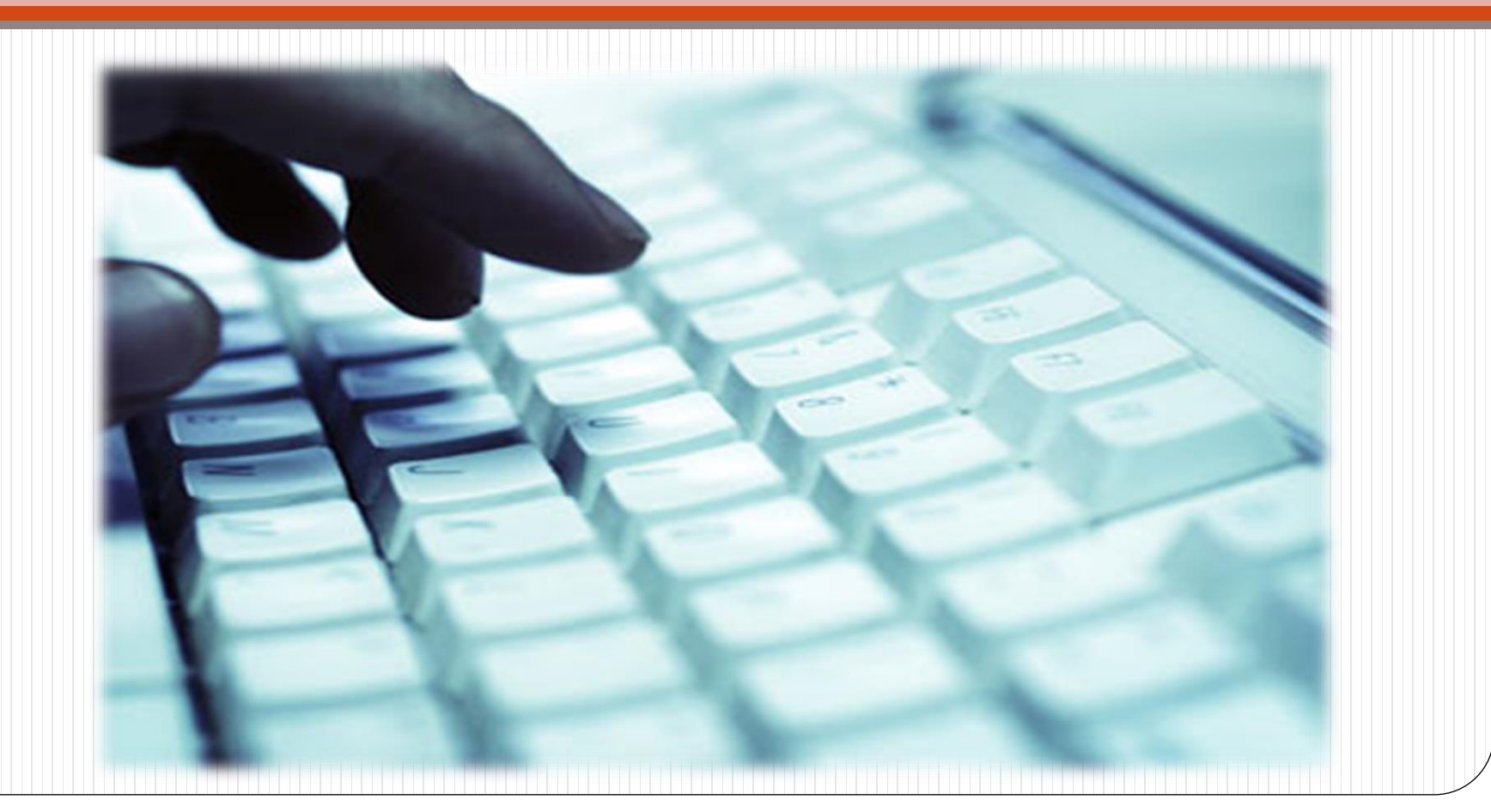

|      | 圖書館 | 使用說明 | 全部館藏 | 期刊查詢 | 引用文獻 | 資料庫檢<br>索 |   |      | 3 | 登入 | 功能表 🔻 |
|------|-----|------|------|------|------|-----------|---|------|---|----|-------|
|      |     |      |      |      |      |           |   |      |   |    |       |
| 查詢全部 | 爭   |      |      |      |      |           | Q | 進階查詢 |   |    |       |
|      |     |      |      |      |      |           |   |      |   |    |       |
|      |     |      |      |      |      |           |   |      |   |    |       |

#### 如何使用系統?

整合查詢系統提供簡易直覺的查詢方式, 館有的實體圖書資料、電子書、視聽資料 位化物件等等。

整合查詢系統也協助您管理您的研究。 登 得到:

- 實體館藏與視聽資料續借
- 開啟我的最愛清單
- 可匯出書目引用格式的資料到書目管理軟體,例如 Refworks與 Endnote 網站
- 可檢視完整的查詢結果。(某些特定的資料庫,只允許 登入後顯示完整的查詢結果)

#### 使用預約及校區互借功能前, 請先登入您的校務系統帳號密碼

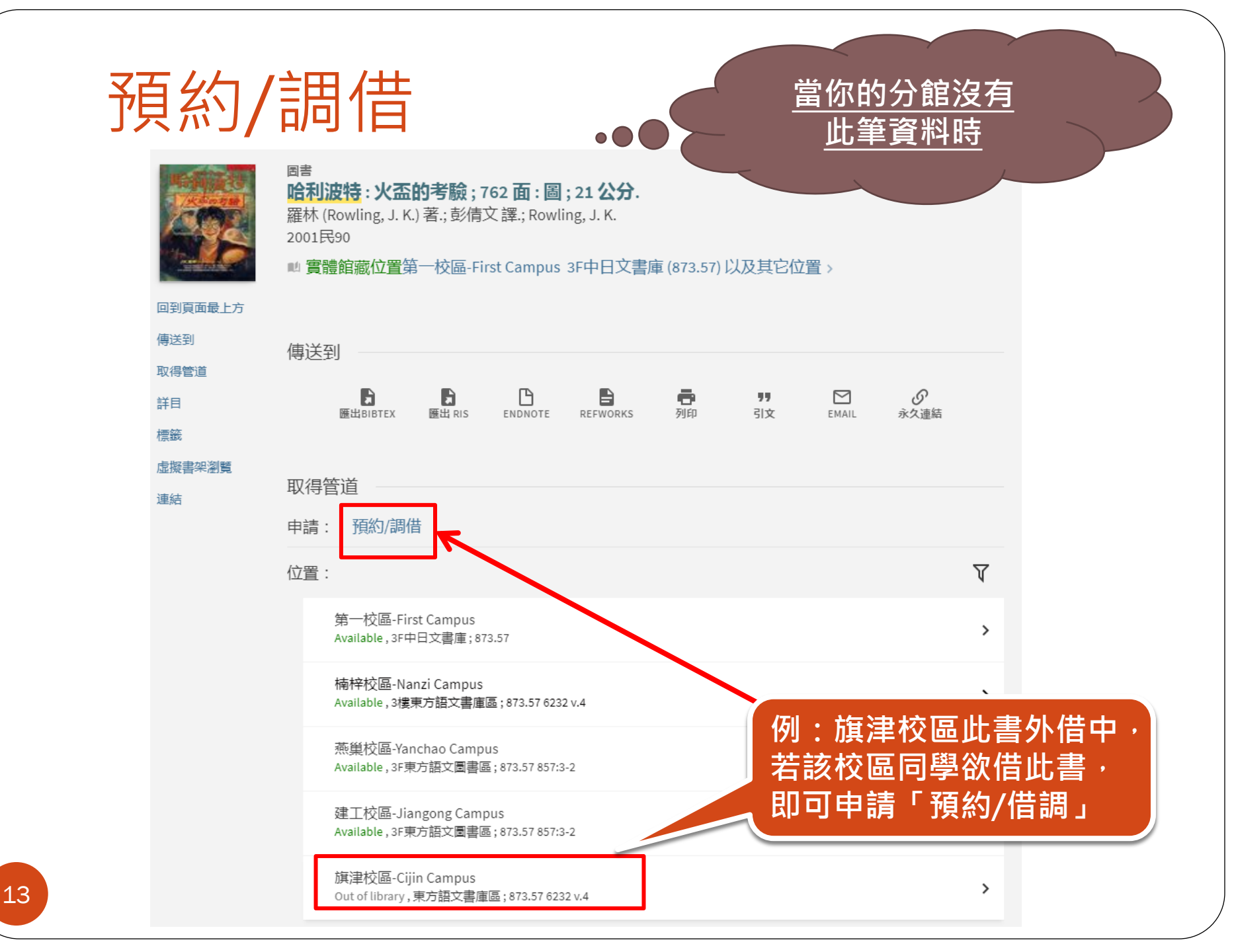

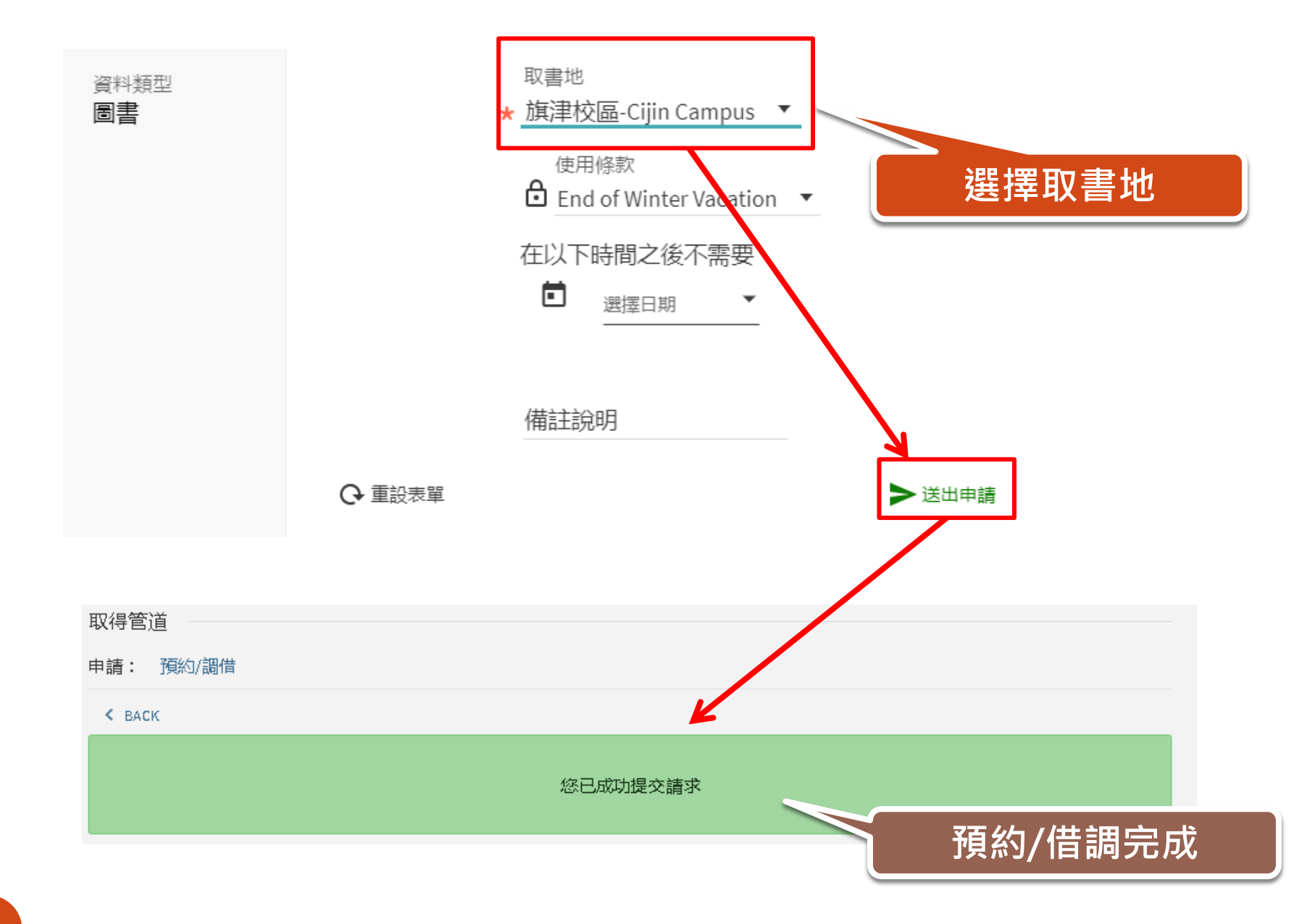

## 預約/校區互借注意事項

#### • 預約書到館的通知皆以學校Email信箱通知

#### "學號@nkust.edu.tw"

 預約書到館後於預約書架上保留7日,若7日內未到館 取書,系統將自動取消預約

# 如何續借?

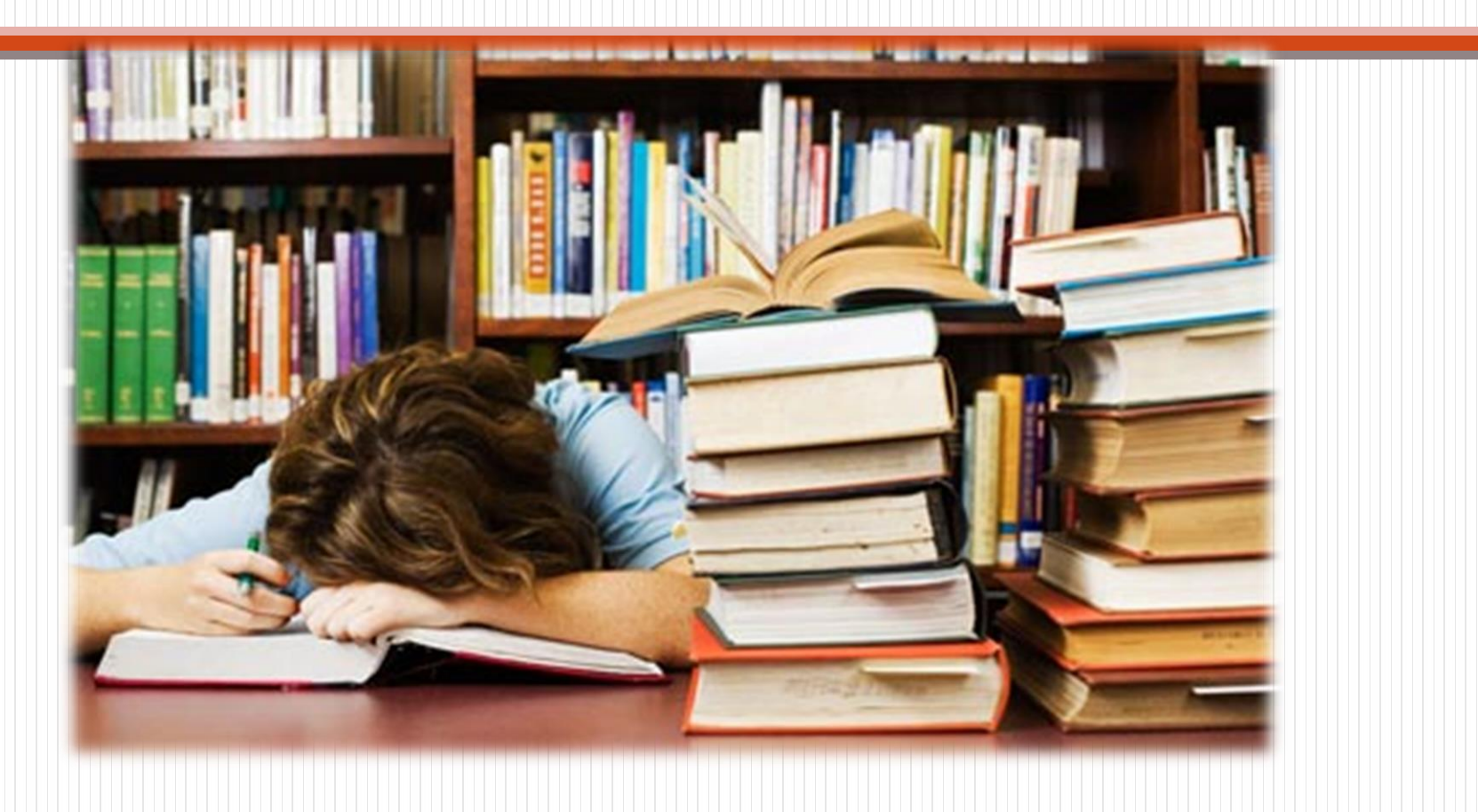

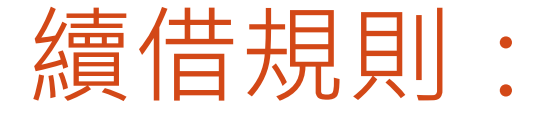

- 須滿足以下條件:
  - 尚未逾期
  - 無人預約

# 續借方法:至館藏查詢系統<u>線上辦理</u> 續借天數:由<u>續借日</u>重新起算30日

• 註:「24小時圖書自助服務站」之圖書不得續借

## 1. 進入「個人借閱查詢」

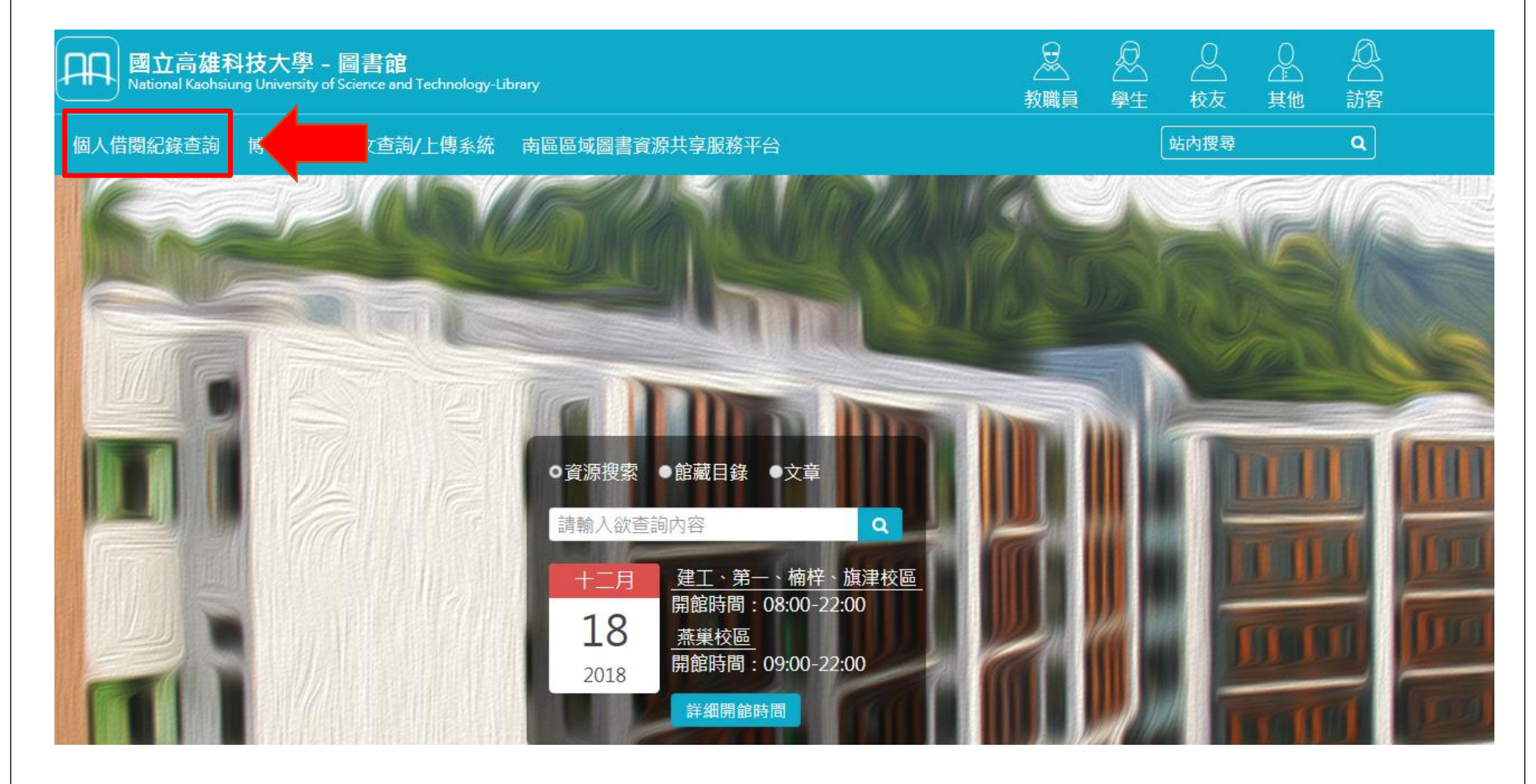

## 2.進入「我的帳戶」→「外借」

| 我的帳戶                                                                                                    |               |
|----------------------------------------------------------------------------------------------------|---------------|
| 概述 外借 申請 款項+費用                                                                                                    | 封鎖與訊息    個人資訊 |
| 外借<br>② 全部續借                                                                                                    | 款項+費用         |
| <sup>1</sup> 愛料理 網友熱搜TOP 100電鍋菜 /<br>愛料理團隊<br>到期: 02/25/2019, 22:00<br>取書: 楠梓校區-Nanzi Campus 2F Eastern Collecti      |               |
| <sup>2</sup> 愛上設計:培養設計品味的第一本書/<br>武田瑛夢<br>到期:02/25/2019,22:00<br>取書:楠梓校區-Nanzi Campus 3F Eastern Collecti             | 沒有款項紀錄        |
| <sup>3</sup> 最強嚴選!Google超級密技活用攻略 /<br>PCuSER研究室<br>到期: 02/25/2019, 22:00<br>取書: 楠梓校區-Nanzi Campus 2F Eastern Collecti | 封鎖與訊息         |
| 查看所有18項借閱紀錄 >                                                                                                    |               |

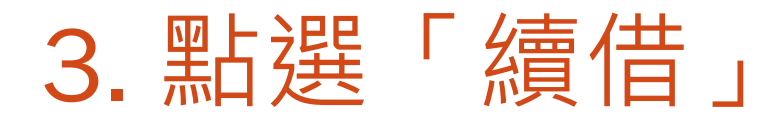

| 外借 有效借閱 🔹                                      | 排序方式                                                        | ★ ② 全部續借 王     ↓      |
|------------------------------------------------|-------------------------------------------------------------|-----------------------|
| 18次外借                                          |                                                             | <b>#</b>              |
| 1 辦到了日記:1天5分鐘,列「辦到<br>永谷研一                     | 到期: 02/25/2019, 22:00.<br>取書:楠梓校區-Nanzi Campus 2F Eastern C | ② 續借 ~                |
| 2 子彈筆記術:隨時都能開始的超簡<br>米勒                        | 到期: 02/25/2019, 22:00.<br>取書:楠梓校區-Nanzi Campus 2F Eastern C | ❷ 續借 ✓                |
| ③ 不斷醣瘦更快:2個月讓47種難瘦<br>森拓郎                      | 到期: 02/25/2019, 22:00.<br>取書·旗津校區-Cijin Campus E 「」個別       | 點選「續借」                |
| 4 京阪神旅遊全攻略 /<br>鄭兆臻                            | 到期: 02/25/2019, 22:00.<br>取書:楠梓校區-Nanzi Campus 選擇「          | <sup></sup><br>「全部續借」 |
| 5 日本點餐完全圖解:看懂菜單X順<br>酒雄                        | 到期: 02/25/2019, 22:00.<br>取書:楠梓校區-Nanzi Campus 2F Eastern C | ② 續借 🛛 🖌 🖌            |
| <ul> <li>6 我的(不)完美人生 /</li> <li>金索拉</li> </ul> | 到期: 02/25/2019, 22:00.<br>取書:楠梓校區-Nanzi Campus 3F Eastern C | ② 續借 ✓                |

## 你學會使用館藏查詢系統了嗎? 快上圖書館找書,打開知識的大門吧!

• 我還有其他問題 - 歡迎洽詢:

- 圖書館服務臺
- Email : <u>oaoffice01@nkust.edu.tw</u>
- 電話:
  - 建工校區13100
  - 燕巢校區18701
  - 第一校區31599
  - 楠梓校區22217
  - 旗津校區25502